## Purchase Order Confirmation

 Purchasing
 Inventory
 Customer

 Purchase
 Order Entry
 Purchase

 Purchase
 Order History Lookup
 Purchase

 Purchase
 Order Confirmation
 Purchase

 Vendor Lookup
 Vendor Lookup
 Vendor Lookup

Purchase Order confirmation is used by the warehouse workers to scan or weight the items as they are receiving the items into inventory.

You will be scanning the Bar Codes on the packages to automatically enter in weights in the Order Confirmation Screen. If you have a scale connected to a computer you can weigh the items in the Purchase Order Confirmations screen also.

| Order Confirmation - 01-5 | R2SOFTWARE, INC. |           |          |       |      |              |         | ×      |
|---------------------------|------------------|-----------|----------|-------|------|--------------|---------|--------|
| Order #                   | M                | Ship Date | 00/00/00 | Total | 0.00 | Rint Invoice | Confirm | Cancel |
| Customer                  | ?                | Route     |          | Lines | 0    |              | non C/W |        |
| Cust. PO#                 |                  | Confirmed | 0        | GP %  | 0.00 |              | Lines   | Accept |

If you know the purchase order number enter it in or you can click the *M* to search for the order.

| 🛞 Order Cor | nfirmation - 01-SR2S | OFTWARE, IN | с.                 |            |         |           |                          |        |            |         |                       |           | x  |
|-------------|----------------------|-------------|--------------------|------------|---------|-----------|--------------------------|--------|------------|---------|-----------------------|-----------|----|
| Order #     | <b>5931</b>          | PICKE       | D                  | Ship Date  | 11/06/1 | .5 To     | otal                     | 411.41 | Diat 1     |         | Confirm               | Cancel    |    |
| Customer    | Melissa's Hot Rod (  | Cafe        | ?                  | Route      | 16      | Lir       | nes                      | 5      |            | Invoice | non C/W               |           |    |
| Cust. PO#   |                      |             |                    | Confirmed  |         | 1 GF      | °%                       | 12.71  | Ī          |         | Lines                 | Accept    |    |
| SC Scan     |                      | Item        | Description        |            |         | Order Otv | Confirm Ot               | UOM    | Confirm BU | Tot     | SS Price              | Extension |    |
|             | ×                    | ( 10025     | LOBSTER MEAT BKN   | CAPT DAN   |         | 2.00      | 0.00                     | CS     | 0.00       |         | 30.06                 | 60.12     | 28 |
|             | ×                    | ( 01072     | BEEF SIRLOIN STEA  | К          |         | 2.00      | 2.00                     | CS     | 160.00     |         | 5.00                  | 800.00    | 20 |
|             | >                    | ζ 01850     | BEEF HANGERS       |            |         | 2.00      | 0.00                     | BX     | 0.00       |         | 12.77                 | 204.32    | 2  |
|             | ×                    | ζ 10010     | LOBSTERS 1 1/4 LBS | 5.         |         | 2.00      | 0.00                     | EA     | 0.00       |         | 13.32                 | 33.30     | 25 |
|             | X                    | ζ 10000     | WICKS CRAB CAKES   | MD STYLE 1 | 08X     | 2.00      | 1.00                     | EA     | 1.00       |         | X 1.36                | 0.00      | 24 |
| •           |                      |             |                    |            |         |           |                          |        |            |         |                       |           | 4  |
|             |                      |             |                    |            |         |           |                          |        |            |         |                       |           |    |
| Item:       | 10010                | LOBSTERS    | 1 1/4 LBS.         |            |         | UOM EA    | Order Qty<br>Confirmed Q | 2ty    | 2.00 Exp   | Weigh   | nt 1.25<br>I Wgt 0.00 | 5         |    |

The Confirm Qty will be highlighted yellow. You scan the items in the order they appear on the screen or you can randomly scan the Bar Codes for the order.

If you have a scale connected to the computer and you want to confirm a catch weight item that does not have a

barcode, place the item on the scale and then click the scale icon in the first column of the item line. The system will then place the weight of the item at the bottom of the screen.

|       | 1              |                  |             | 1                          |                 |                        |           |      | -         | 1           |       | 1          | -   |    |   |
|-------|----------------|------------------|-------------|----------------------------|-----------------|------------------------|-----------|------|-----------|-------------|-------|------------|-----|----|---|
| SC    | Scan           |                  |             | Item                       | Descriptio      | on                     |           |      | Order Qty | Confirm Qty | UOM   | Confirm BU | Tot | SS |   |
|       |                |                  | X           | 20650                      | EXCEL BC        | NELESS R               | IBEYES    |      | 2.00      | 2.00        | CS    | 83.00      |     |    |   |
|       |                |                  | ×           | 40102                      | BONELES         | BONELESS CC PORK LOINS |           |      | 1.00      | 0.00        | CS    | 54.00      |     |    |   |
|       |                |                  | ×           | 75033                      | RED A SI        | ZE POTAT               | OE RQ     |      | 1.00      | 0.00        | CS    | 0.00       |     |    |   |
|       |                |                  | ×           | 75470                      | FRESH CE        | FRESH CELERY           |           |      | 1.00      | 0.00        | CS    | 0.00       |     |    |   |
|       | <b>X</b> 10833 |                  |             | SALMON FILLETS FRESH 3/4   |                 |                        | 1.00      | 0.00 | CS        | 35.00       |       |            |     |    |   |
|       | 80265          |                  |             | KENS HONEY MUSTARD DRESSIN |                 |                        | 1.00      | 0.00 | CS        | 0.00        |       |            |     |    |   |
|       | X 80255        |                  |             | KENS THOUSAND ISLAND DRESS |                 |                        | 1.00      | 0.00 | CS        | 0.00        |       |            |     |    |   |
|       | 70319          |                  |             | POLLY O RICOTTA CHEESE     |                 |                        | 1.00      | 0.00 | CS        | 0.00        |       |            |     |    |   |
|       |                | X 75006 TOMATOES |             |                            | OES 5X6 RQ      |                        |           | 1.00 | 0.00      | CS          | 0.00  |            |     |    |   |
|       |                |                  | ×           | 75361                      | FRESH EGGPLANT  |                        |           | 2.00 | 0.00      | CS          | 0.00  |            |     |    |   |
|       |                |                  | ×           | 75059                      | GREEN SQUASH RQ |                        |           | 1.00 | 0.00      | CS          | 0.00  |            |     |    |   |
|       |                |                  | ×           | 75641                      | BROCCOL         | I CROWN                | S         |      | 1.00      | 0.00        | CS    | 0.00       |     |    |   |
|       |                |                  | ×           | 50280                      | ATHENOS         | 5 FETA CH              | EESE 9# 1 | ГИВ  | 1.00      | 0.00        | CS    | 0.00       |     |    |   |
|       |                |                  | <del></del> | 70150                      | ECCE IC         |                        | UTTE 15 N | 7    | 1.00      | 0.00        | CC CC | 0.00       |     |    |   |
| . ◄ 📃 |                |                  |             |                            |                 |                        |           |      |           |             |       |            |     |    |   |
|       |                |                  |             |                            |                 |                        |           |      |           |             |       |            |     |    | _ |
|       | 44.00          | 39.00            |             |                            |                 |                        |           |      |           |             |       |            |     |    |   |

If you are using barcodes just simple scan the barcode and the system will confirm the item and weight.

If you need to short ship an item simple click on the SS column checkbox for that item.

|  | X | 75361 | FRESH EGGPLANT | 2.00 | 1.00 | CS | 1.00 | × | 27.62 |
|--|---|-------|----------------|------|------|----|------|---|-------|
|  |   |       |                |      |      |    |      |   |       |

If you have non-weighted items or items with no barcode you will need to enter in the quantity manually. In the Scan field Type in a *slash* / enter in the Quantity and then press the Enter Key.

| i |    |   |       |                |      |      |    |      |  |       |      |
|---|----|---|-------|----------------|------|------|----|------|--|-------|------|
|   | /2 | х | 75992 | CALIF. SPINACH | 2.00 | 0.00 | CS | 0.00 |  | 29.35 | 0.00 |
|   |    |   |       |                |      |      |    |      |  |       |      |

Once you have confirmed all the items on the order click the Accept button to save the confirmations.

| 🛞 Order Cor | nfirmation - 01-SR2SOFTWARE, INC. |           |          |       |        |                       |        |
|-------------|-----------------------------------|-----------|----------|-------|--------|-----------------------|--------|
| Order #     | 5931                              | Ship Date | 11/06/15 | Total | 411.41 | DRint Invoice Confirm | Cancel |
| Customer    | Melissa's Hot Rod Cafe ?          | Route     | 16       | Lines | 5      | non C/W               |        |
| Cust. PO#   |                                   | Confirmed | 1        | GP %  | 12.71  | Lines                 | Accept |